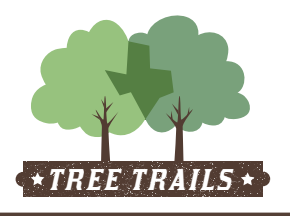

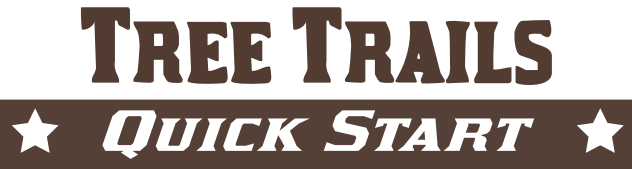

# Navigation

Zoom and pan the map

#### Navigation field

Find Address or Lon Lat

Enter an address or longitude/latitude in the navigation field

### Search By field

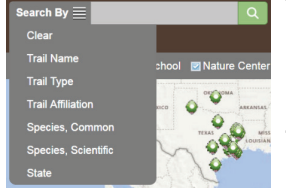

To find an individual trail or a grouping, select a category from the drop down list and type criteria.

Notes:

Trail Name will search for full or partial trail names.

Clear will remove selection criteria and zoom map out.

The criteria in the Search By field is collected for a trail group report.

# Add a new trail

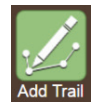

Navigate to your area on the map. Click the Add Trail button. Use your cursor to click from tree to tree. Each click will add a tree to the trail. Double click to end the trail. Note: A trail must contain three or more trees.

To move the map when a trail covers a larger area, first click and release on your tree, then either:

- click and hold to move map screen to the next tree or
- enter an address or longitude/latitude in the navigation field and zoom in to select tree.

# Edit a trail

Add trees to one end of a trail

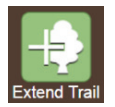

Click on the Extend Trail button. Click on the map to add a tree, then use your cursor to drag a box around either the first or last tree on your trail.

#### Add a tree to the middle of a trail

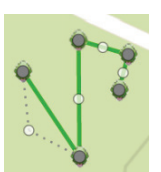

Double click the green trail line. Click and drag a white toggle point between two existing trees to the location of the new tree on the map.

#### Move an existing tree

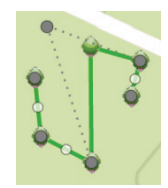

Double click the green trail line. Click and drag a grey toggle point on an existing tree to a new location on the map.

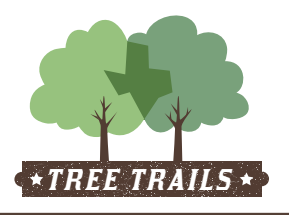

# TREE TRAILS

#### **Generate a report**

| Trail Name:                                          |              |   |
|------------------------------------------------------|--------------|---|
| Trail Type:<br>Trail Affiliation:<br>Hours involved: | Other Trails | - |
|                                                      | None         |   |
|                                                      | 0            |   |

Individual trail

Click on the green trail line to view the trail information. Select Print Trail button.

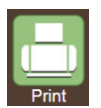

Group of trails

Search By your chosen group. Select Print button.

Note: The report title will be what is entered as the Search By field criteria.

## **Calculate benefits**

Benefits are automatically calculated based on your selection.

When the application starts, the benefits for all trails are displayed. When you select a trail, tree or Search By criteria, the benefits for that selection are displayed.

Note: Species and Latest Diameter fields must be complete to calculate benefits.

## Display

Show trail types on map Show trails on map: School Nature Center Park Other

To filter which trails are displayed on the map, select one or more trail types.

Note: When printing a trail group report, the trail type display filter does not affect the report content. Only the criteria in the Search By field is collected for a trail group report.

Individual tree

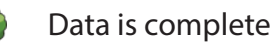

Data is not complete

#### **Tree layers**

The Famous Tree and Champion Tree layers can be turned on and off by clicking on the tree icon below the map.

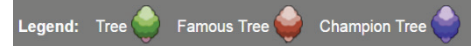

Top 10 most occurring species

The chart includes the top 10 most occurring species is for the selection – whether a single trail, group of trails or other category. When nothing is selected, it is for all trails.